#### <u> 100 Activity point – Student Manual</u>

#### 1.Go to Link : http://100points.gtu.ac.in/

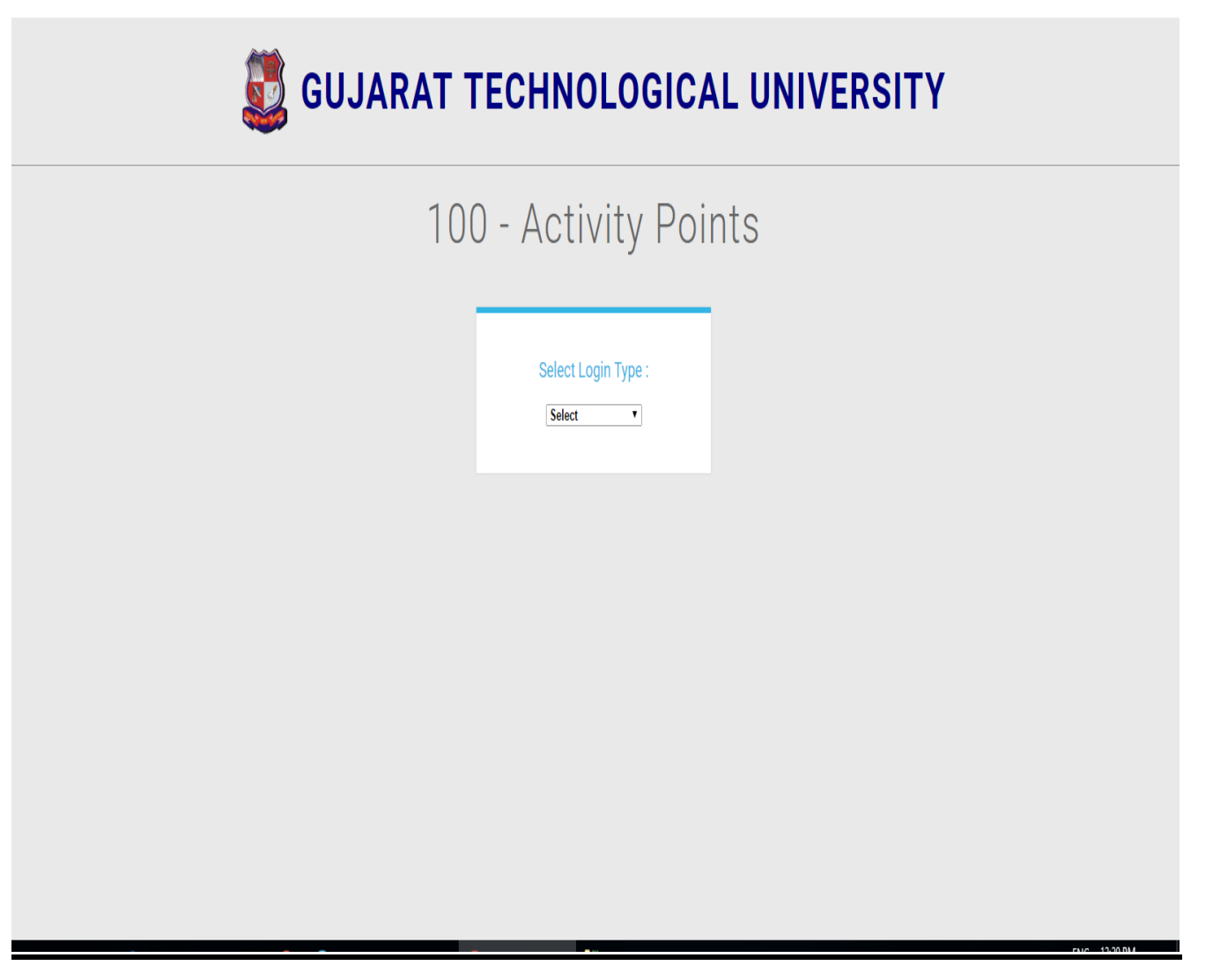

# 2. <u>Select student in Login type :</u>

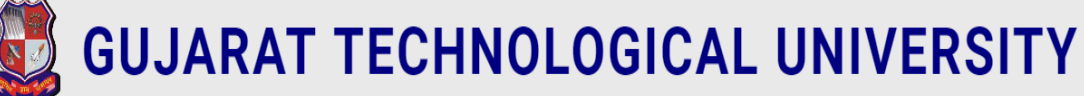

# 100 - Points Activity

| Select Lo  | ogin Typ | e : |
|------------|----------|-----|
| Select     |          | ¥   |
| Select     |          |     |
| Student    |          |     |
| Internal E | xaminer  |     |
| External E | xaminer  |     |

### 3. <u>Click on Regsiter Button</u>

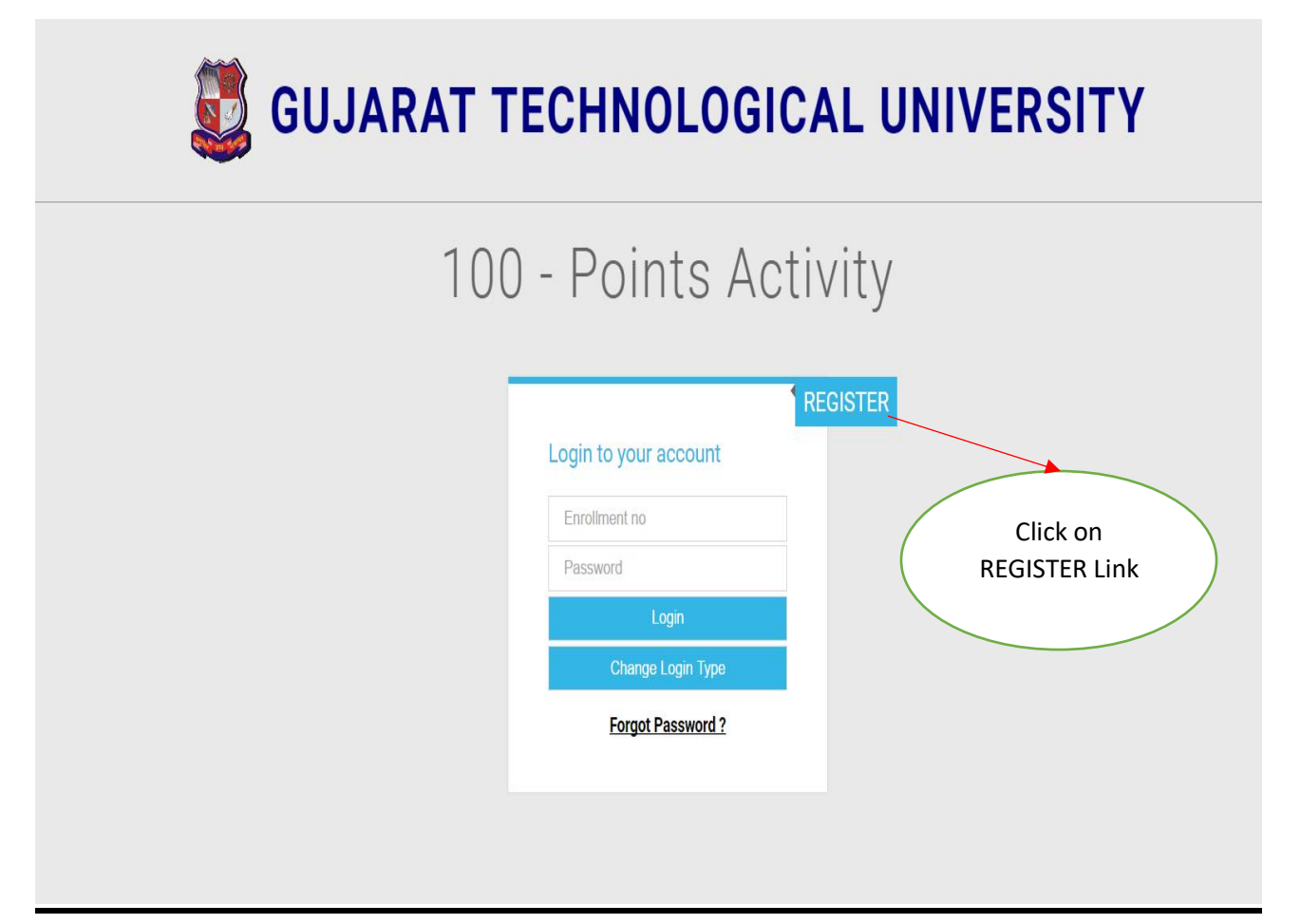

#### 4. Enter Enrollment no & click on Go Button:

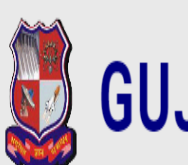

# **GUJARAT TECHNOLOGICAL UNIVERSITY**

# 100 - Points Activity

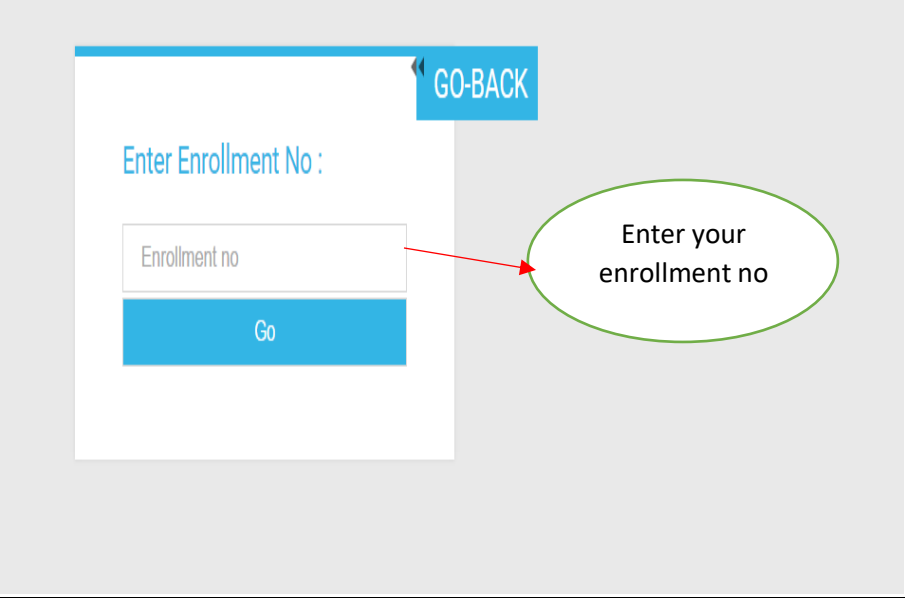

#### 5. Display Registration Page :

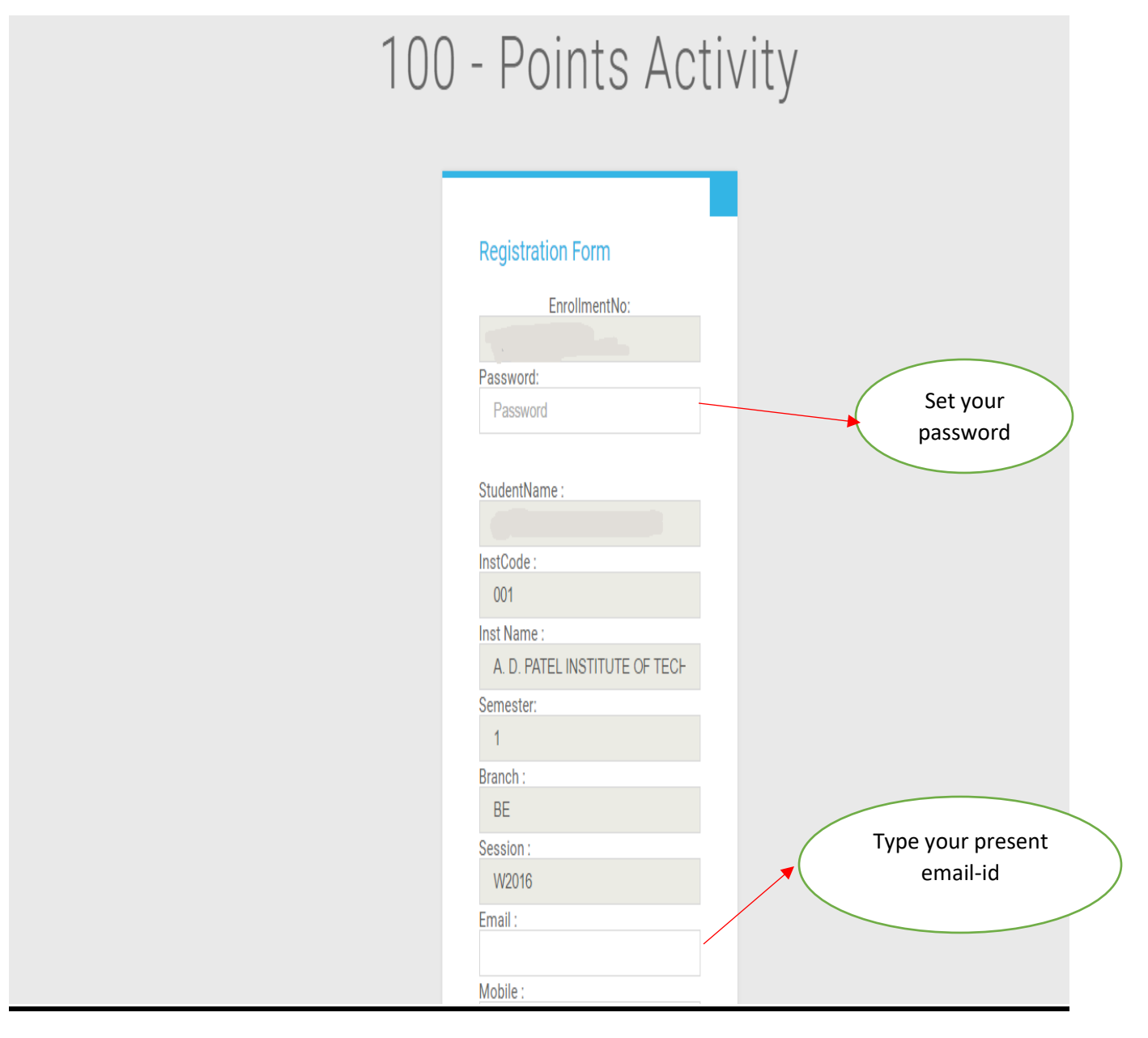

Enter Password, Email & Mobile and click on Register button.

After successfully registration your userid and password will be sent on your register email-id.

#### 6. <u>After Registration go to Login Page & select Student</u> <u>type:</u>

Student Login with Enrollment and password.

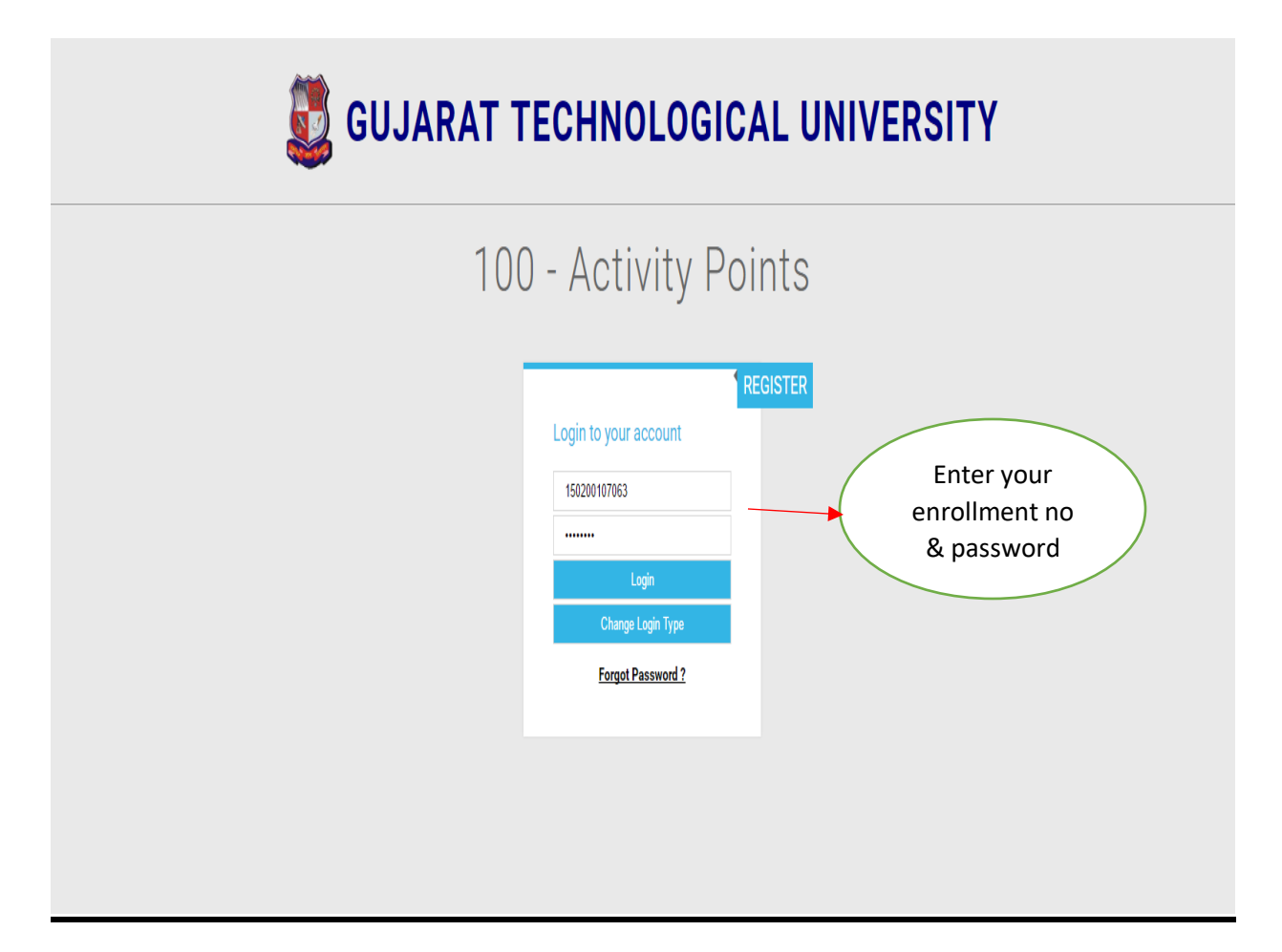

## 7. <u>Student Dashboard</u>

Select module & enter activity details.

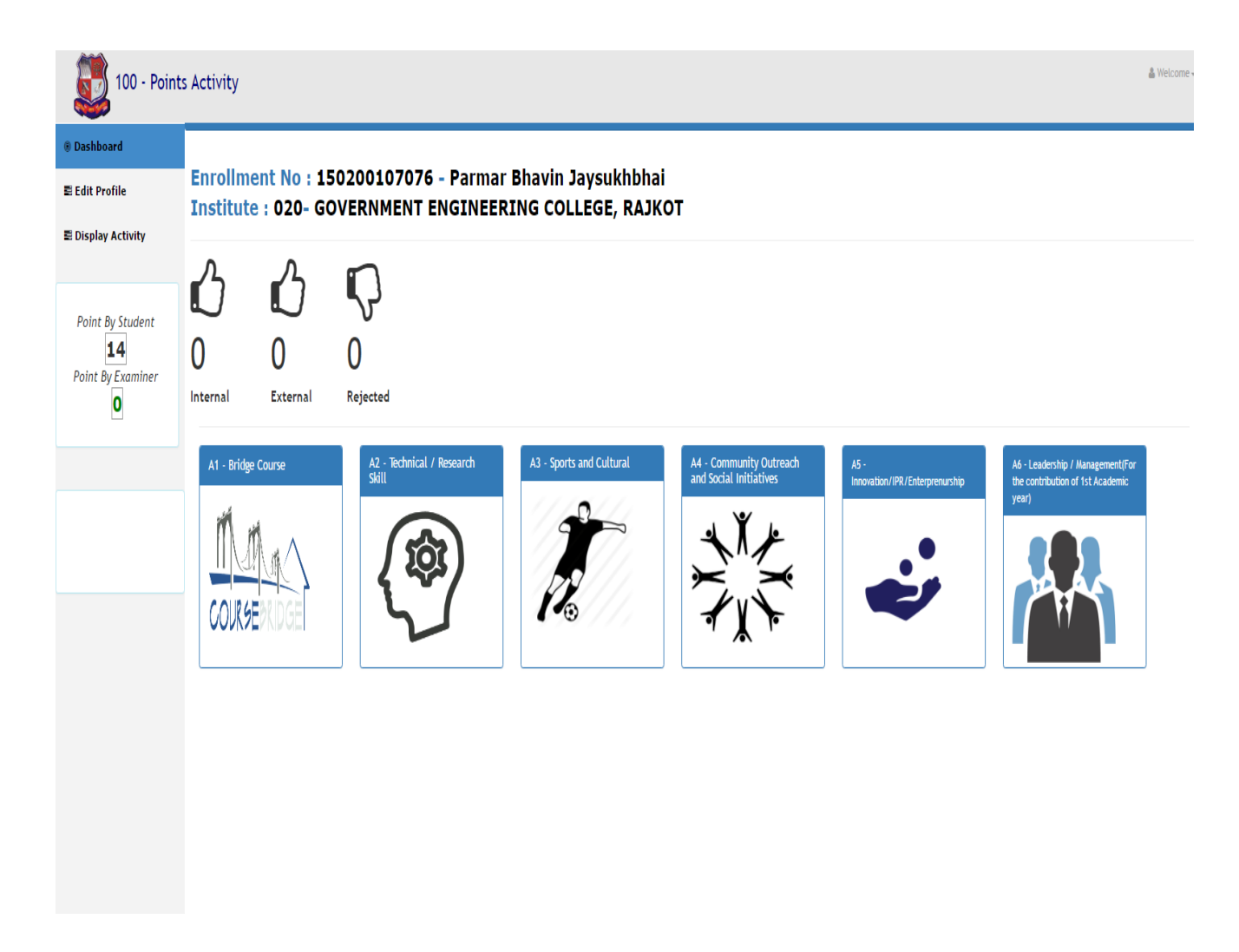

#### 8. Activity entry Page :

| 100 - Point                          | ts Activity                                                                                                    | 🎍 Welcome 🕶 |
|--------------------------------------|----------------------------------------------------------------------------------------------------|-------------|
| Dashboard                            |                                                                                                    |             |
| ∎ Edit Profile                       | Bridge Course   Select Semester : Select                                                                                                    |             |
| 🛢 Display Activity                   |                                                                                                    |             |
|                                      | Select Sub Activity Head : * Select                                                                                                    |             |
| Point By Student 2 Point By Examiner | Description :*                                                                                                    |             |
| 0                                    | Event Date :* dd///M//yyyy (eg. 03/02/2017)                                                                                                    |             |
|                                      | Select Level : Select                                                                                                    |             |
|                                      | Submit                                                                                                    |             |
|                                      |                                                                                                    |             |
|                                      | Sr.No Event Date Description SemesterActivity Level PointsWinner Status                                                                                                    | Action      |
|                                      | WE VISITED SULTANABAD, LOCATED NEAR DUMAS BEACH, SURAT. WE ASKED THE VILLAGERS ABOUT THE PROBLEMS WHICH<br>THEY THINK SHOULD BE SOLVED AND CURRENT SITUATION OF SOME PUBLIC-FACILITIES LIKE<br>1 02/09/2016ELECTRICITY, ROADS, DRAINAGE LINE, SCHOOLS, MEDICAL SECTOR, BANKS ETC. AND AFTER ANALYZE THE DATA WE MADE A<br>REPORT ON THAT. IN THIS ACTIVITY WE LEARN HOW TO TALK BEHAVE, INTERACT WITH PEOPLE IN CERTAIN PLACES, WHAT<br>IS NEED OF COMMUNICATION AND ADVANTAGES OF GOOD COMMUNICATIONS. | 5 X         |
|                                      |                                                                                                    |             |

- ♣ First Select Semester from right side corner.
- Student have to fill activity details.
- Student can add / edit / delete activity.
- Click on SUBMIT Button for SAVE your activity.

## 9. <u>View Activity</u>

| 100 - Points           | s Activity                                |                                                                                                    |            | <u>&amp;</u> V     | lelcome <del>+</del> |
|------------------------|-------------------------------------------|----------------------------------------------------------------------------------------------------|------------|--------------------|----------------------|
| Dashboard              |                                           |                                                                                                    |            |                    |                      |
| 🛢 Edit Profile         | 100 Activity Po                           | ints - Report view :                                                                                                    |            |                    |                      |
| 🛢 Display Activity     |                                           | ·· Brideo Courso ··                                                                                                    |            |                    |                      |
|                        | Sr.No Category Semeste                    | er Description                                                                                                    | Event Date | Level Pr           | ointsStatus          |
| Point By Student       | 1 Village Visit 1                         | WE VISITED SULTANABAD, LOCATED NEAR DUMAS BEACH, SURAT. WE ASKED THE VILLAGERS ABOUT THE PROBLEMS WHICH THEY THINK SHOULD BE<br>SOLVED AND CURRENT SITUATION OF SOME PUBLIC-FACILITIES LIKE ELECTRICITY, ROADS, DRAINAGE LINE, SCHOOLS, MEDICAL SECTOR, BANKS ETC. AND<br>AFTER ANALYZE THE DATA WE MADE A REPORT ON THAT. IN THIS ACTIVITY WE LEARN HOW TO TALK BEHAVE, INTERACT WITH PEOPLE IN CERTAIN<br>PLACES, WHAT IS NEED OF COMMUNICATION AND ADVANTAGES OF GOOD COMMUNICATIONS.                          | 16/08/2016 | College<br>Level 2 | Yes                  |
| 8<br>Point By Examiner | 2 Life Skills 1                           | THE FIRST DAY: ATTEND YOGA AND STRETCHING EXERCISE, MADITATION, WARN-UP EXERCISES AND MUCH MORE. THE SECOND DAY: GROUP<br>DISCUSSION, ACT PERFORMANCE, DRAW ANGER MANAGEMENT POSTER.                                                                                                    | 11/08/2016 | College<br>Level   | Yes                  |
| 0                      | 3 Learning<br>Engineering 1               | CIVI.:THE BASIC STRUCTURE OF WALLS ETC. MACHANICAL:BASIC COMPONENTS OF THE MECH.ENGINEERING, DIFFERENT MATERIALS ETC. ECC/EL:<br>DIFFERENCE BETWEEN 1-PHASE AND 3-PHASE POWER SUPPLY,BASIC COMPONENTS ETC. COMPUTER:BASIC C-LANGUAGE,HARDWARE-SOFTWARE<br>COMPONENTS ETC. MATHS:LINIT,FUNCTION,SEQUENCE,SERIES,GRAPHS,CONTUNUITY OF FUNCTION ETC. TECHNICAL MOVIE:I WATCH TECHNICAL<br>MOVIE "ALGORITHM"-THE HACKER MOVIE. LEARN FROM MOVIE ABOUT DIFERENT TACHNIQUE OF COMPUTER.IN MOVIE MAINLY FOCUS ON HACKING | 05/08/2016 | College<br>Level   | Yes                  |
|                        | History of<br>4 Science & 1<br>Technology | HST (PHYSICS):LEARN GRAVITATIONAL,MAGNETISM, NEWTON'S LAW, AND ETC. HST (COMPUTER):CRYPTOGRAPHY, ACTIVE AND PASSIVE ATTACKS ON COMPUTER. HST (CIVIL):LEARN THE HISTORY OF PI AND PYTHAGORUS THM IN DETAILS.                                                                                                    | 12/08/2016 | College<br>Level   | Yes                  |
|                        |                                           |                                                                                                    |            |                    |                      |

## 10. Edit Activity

| 100 - Point                          | s Activity                                                       |                                                                                                    |         |                  |                  |           |                 | 🛔 Welcome 🕶 |   |
|--------------------------------------|------------------------------------------------------------------|----------------------------------------------------------------------------------------------------|---------|------------------|------------------|-----------|-----------------|-------------|---|
| Dashboard                            |                                                                  |                                                                                                    |         |                  |                  |           |                 |             | 1 |
| 를 Edit Profile                       | Bridge Cou                                                       | Irse   Select Semester : Select                                                                                                    |         |                  |                  |           |                 |             |   |
| 를 Display Activity                   |                                                                  |                                                                                                    |         |                  |                  |           |                 |             |   |
|                                      | Select Sub Activity Head :                                       | * Select v                                                                                                    |         |                  |                  |           |                 |             |   |
| Point By Student 2 Point By Examiner | Description :*                                                   | 500 Character left                                                                                                    |         |                  |                  |           |                 |             |   |
|                                      | Event Date :*                                                    | dd/MM/yyyy (eg. 03/02/2017)                                                                                                    |         | C                | lick             | on        | 🧷 Lir           | ık to       |   |
|                                      | Select Level :*                                                  | Select  V (if you are winner than Select this action )                                                                                                    |         |                  | Edit             | Υοι       | ur Deta         | ails        |   |
|                                      | Submit                                                           | in you are winner then select this option. J                                                                                                    |         |                  |                  |           |                 |             |   |
|                                      |                                                                  |                                                                                                    |         |                  |                  |           |                 |             |   |
|                                      | Sr.No Event Date                                                 | Description                                                                                                    | Semeste | rActivity        | / Level          | PointsWin | iner Status     | Action      |   |
|                                      | WE VISIT<br>THEY TH<br>1 02/09/2016 ELECTRI<br>REPORT<br>IS NEED | ED SULTANABAD, LOCATED NEAR DUMAS BEACH, SURAT. WE ASKED THE VILLAGERS ABOUT THE PROBLEMS WHICH<br>IINK SHOULD BE SOLVED AND CURRENT SITUATION OF SOME PUBLIC-FACILITIES LIKE<br>CITY, ROADS, DRAINAGE LINE, SCHOOLS, MEDICAL SECTOR, BANKS ETC. AND AFTER ANALYZE THE DATA WE MADE A<br>ON THAT. IN THIS ACTIVITY WE LEARN HOW TO TALK BEHAVE, INTERACT WITH PEOPLE IN CERTAIN PLACES, WHAT<br>OF COMMUNICATION AND ADVANTAGES OF GOOD COMMUNICATIONS. | 1       | Village<br>Visit | College<br>Level | 2 NO      | Not<br>approved | ⊗ ×         |   |
|                                      |                                                                  |                                                                                                    |         |                  |                  |           |                 |             |   |

### 11. Forget Password

<u>Step 1:</u>

# **GUJARAT TECHNOLOGICAL UNIVERSITY**

| • Last Date for c | online entry of BRIDGE COU          | RSE is extended t | ill 04/02/2017.                     |
|-------------------|-------------------------------------|-------------------|-------------------------------------|
| • Feel free to M  | all us on houactivitypoints(a       | REGISTER          | y query.                            |
|                   | Login to your account               |                   |                                     |
|                   | Enrollment no                       |                   |                                     |
|                   | Password                            |                   |                                     |
|                   | Login                               |                   |                                     |
|                   | Change Login Type Forgot Password ? | >                 | Click here if password<br>forgotten |

• After Clicking on Forgot Password you will be redirected to Step 2 as bellow

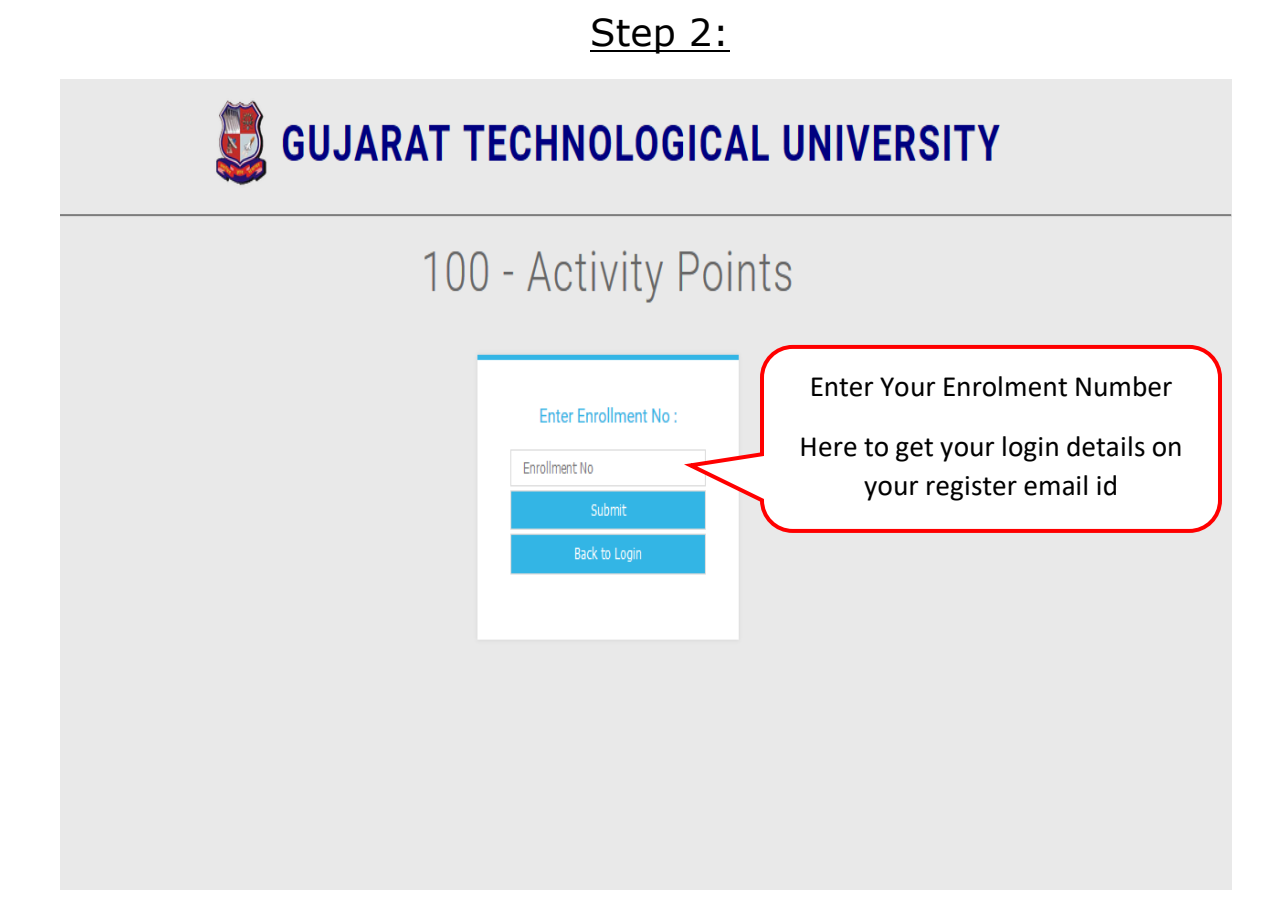

- > **Note:** 1. For Best Performance in mobile use latest UC Browser.
  - 2. Feel free to Mail us with your Enrollment in Subject on 100activitypoints@gtu.edu.in , if any query.